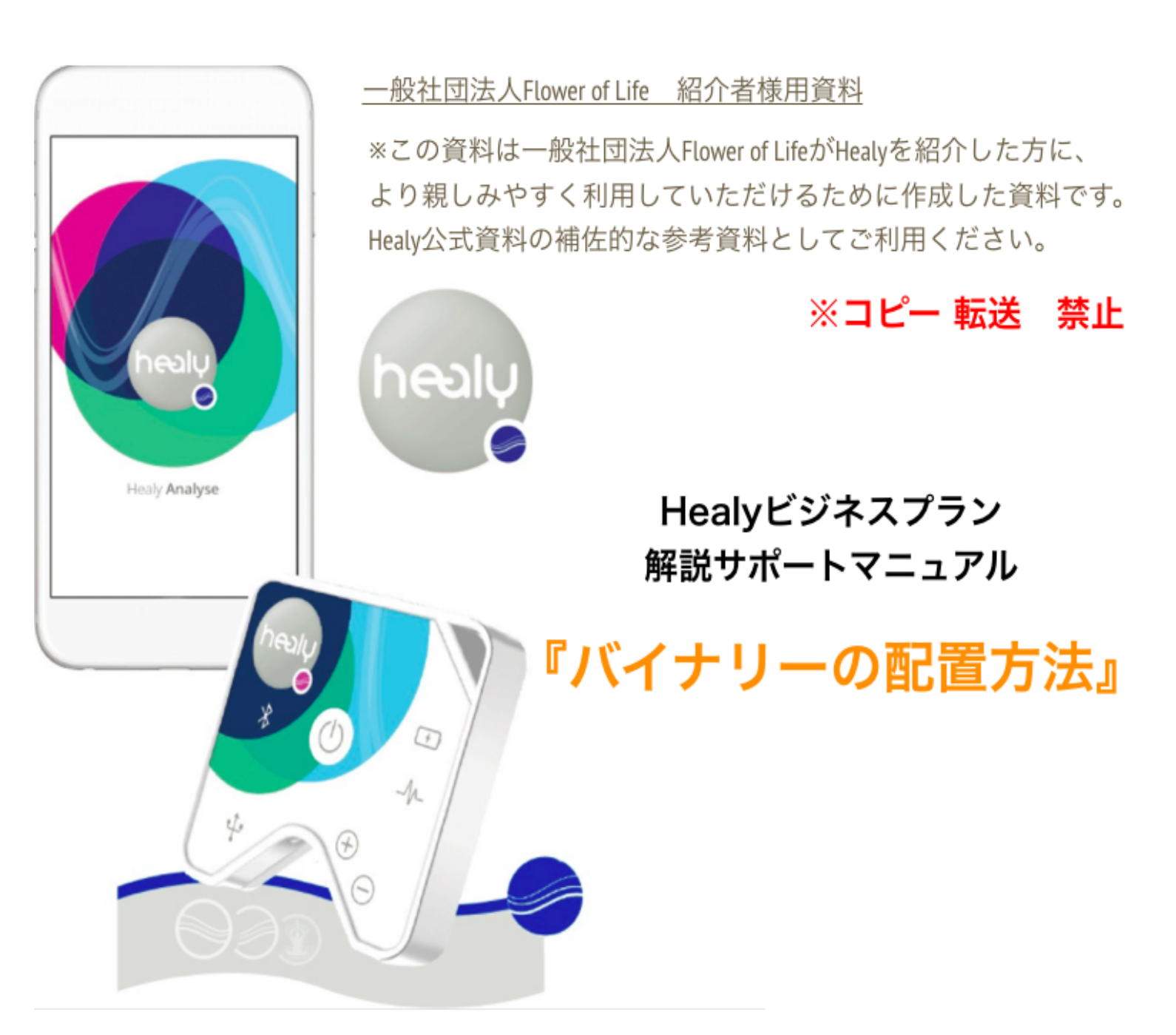

### 資料の内容

この資料では、『新規登録』を終えたユーザーを、 バイナリー配置する手順について説明をしています。

新規登録を行う手順については、以下のリンクをご確認ください。 https://flower-of-life.or.jp/wp/wp-content/uploads/2021/06/Healy-Document1.pdf

# バイナリーの配置方法

## I. バックオフィスにログインします。

<u>https://partner.healyworld.net/</u>からHealyウェブサイトにアクセスをしたら、 【ユーザーネーム】【パスワード】を入力し、【Sign in】をクリックします。

| bealy dashboard                                                                                               |
|----------------------------------------------------------------------------------------------------|
| Login to your account<br>Enter your credentials below<br>Lisername<br>Password<br>Reset Password<br>Sign In ② |

### II. 新規登録したユーザーを表示します。

画面左にあるメニューの【私の組織】からプルダウンを開いて、【未配置パートナー】をク リックします。

| healy     |   | HEALY 新製品                                                  | 発表 製品ライン   | ナップ 応用      | EXPERTISE | ショップ | ダッシュボード |  |
|-----------|---|------------------------------------------------------------|------------|-------------|-----------|------|---------|--|
| 私のダッシュボード |   | 未配置パート                                                     | +-         |             |           |      |         |  |
| 私の組織      | ~ |                                                            |            |             |           |      |         |  |
| 私の組織      | K | 氏名                                                         | ユーザー名      | サインアップ日     | プレイス      | メント  |         |  |
| バイナリ系図    |   | Shuhei Suzuki                                              | Suzuki1234 | 03 Jun 2021 | 左レッ       | ッグ   | ▼ 今すぐ配置 |  |
| スポンサー系図   |   | 注意 : パートナーが左レッグまたは右レッグのいずれかに配置されると、このパートナーは変更できなくな<br>ります! |            |             |           | £    |         |  |
| ツリー系図     |   |                                                            |            |             |           |      |         |  |
| 未配置パートナー  |   |                                                            |            |             |           |      |         |  |
| 新規メンバー登録  | K |                                                            |            |             |           |      |         |  |

#### Ⅲ. 新規登録したユーザーを配置します。

紹介として新規登録したユーザーが表示されているのを確認したら、【プレイスメメント】という項目にあるプルダウンから左か右のどちら側に配置するかを選択し、すぐ右隣の【今 すぐ配置】を選択します。

| 🥌 healy   |   | HEALY 新製品                                        | 発表 製品ライン   | ナップ 応用      | EXPERTISE | ショップ  | ダッシュボード |                                        |
|-----------|---|--------------------------------------------------|------------|-------------|-----------|-------|---------|----------------------------------------|
|           |   | 未配置パート                                           | ナー         |             |           |       |         |                                        |
| 私のダッシュボード |   |                                                  | •          |             |           |       |         |                                        |
| 私の組織      | ~ |                                                  |            |             |           |       |         |                                        |
| 私の組織      |   | 氏名                                               | ユーザー名      | サインアップ      | 日 プレイス    | メント   |         | _                                      |
| バイナリ系図    |   | Shuhei Suzuki                                    | Suzuki1234 | 03 Jun 2021 | 左レ        | ッグ    | ✓ 今すぐる  | 11111111111111111111111111111111111111 |
| スポンサー系図   |   | 注意:パートナーが左レッグまたは右レッグのいずれかに配置されると、このパートナーは変更できなくな |            |             |           | :< ta |         |                                        |
| ツリー系図     |   | 0891                                             |            |             |           |       |         |                                        |
| 未配置パートナー  |   |                                                  |            |             |           |       |         |                                        |
| 新規メンバー登録  |   |                                                  |            |             |           |       |         |                                        |

配置は下図のように行います。 ※初めにAさんから左右ー人ずつ配置を行ったら、その後Aさんは 【左右の外側】が均等になるように配置をしていくのが基本になります。

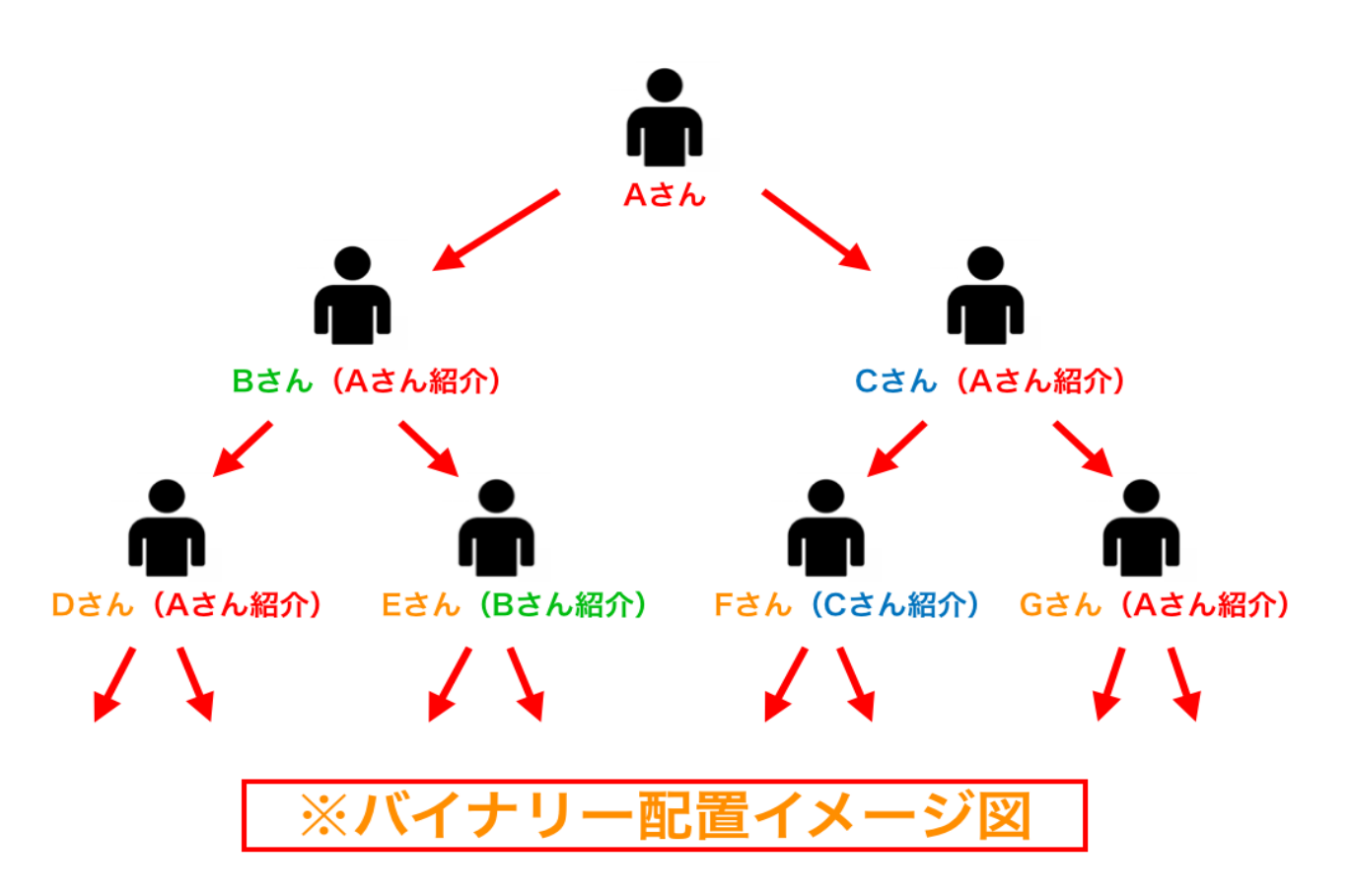

## IV. 【Yes】を選択して次に進みます。

【今すぐ配置】を選択すると【Yes、No】の選択ボタンが表示されますので、 【Yes】を選択します。

| 🥌 healy   | HEALY 新製品発表 製品ラインナップ 応用 EXPERTISE ショップ ダッシュポード                            |
|-----------|---------------------------------------------------------------------------|
| 私のダッシュボード | 未配置パートナー                                                                  |
| 私の組織      |                                                                           |
| 私の組織      | 氏名 ユーザー名 サインアップ日 プレイスメント                                                  |
| バイナリ系図    | Shuhei Suzuki Suzuki 224 03 lun 2021 tuwi ot ot official                  |
| スポンサー系図   | You have unplaced partners-do you want to place them now?<br>注意:パートナーが左レッ |
| ツリー系図     | No Yes                                                                    |
| 未配置パートナー  |                                                                           |
| 新規メンバー登録  |                                                                           |

# V. 次に表示される【OK】を選択したら終了です。

| 🔵 healy   | HEALY 新製品発表 製品ラインナップ 応用 EXPERTISE ショップ ダッシュボード |
|-----------|------------------------------------------------|
| 私のダッシュボード | 未配置パートナー                                       |
| 私の組織      |                                                |
| 私の組織      | 氏名 ユーザー名 サインアップ日 プレイスメント                       |
| バイナリ系図    | Shuhei Suzuki Suzuk                            |
| スポンサー系図   | 注意:パートナーが左レッ User Placed Successfully よくな      |
| ツリー系図     |                                                |
| 未配置パートナー  |                                                |
| 新規メンバー登録  |                                                |

# 商品の購入手続きへ

ここまでを完了したら、バイナリー配置は完了です。 新規登録したユーザーのアカウントから商品購入手続きを行うことができます。